## Предупреждение

После создания карточки должника, вы можете выставить должнику предупреждение о том, что у него есть долг, подлежащий оплате. Сделать это можно из пункта «Предупреждения»

Новое предупреждение создается кнопкой «Добавить». Заполните информацию на форме. Вы можете просто сформировать предупреждение, нажав кнопку «Сформировать предупреждение». В этом случае программа сохранит сформированное предупреждение в карточке должника, с возможностью последующей печати. Или можно сразу посмотреть предупреждение на экране, и отправить его на печать, проставив галку «Выводить на печать после формирования». На экран выйдет будет выведен сформированный документ на основе шаблона предупреждения.

| For:                                                                                                    |                      |
|----------------------------------------------------------------------------------------------------|----------------------|
|                                                                                                    |                      |
| Permanet Inic                                                                                                    |                      |
| Htp://wik.WYK/wykowaktowaktowaktowaktowaktowaktowaktowak                                                                                                    | 20%857rev=1733125400 |
| Las and the ALM MARKET AND AND AND                                                                                                    |                      |
| sans uponto. We analyze the first state of the first state of the firs |                      |
|                                                                                                    |                      |